# Microsoft Authenticator Mobile App Set Up and Off Network Account Registration

## Step-by-Step Guide: Installing Microsoft Authenticator on a Mobile Device

Step 1: Open the App Store (iPhone) or Google Play Store (Android) on your mobile device.

Step 2: Search for "Microsoft Authenticator".

| CORRECT APP                                          | <b>INCORRECT APP</b>                                                                                                    |
|------------------------------------------------------|----------------------------------------------------------------------------------------------------|
| 11:48 <b>4</b> 🕈 🗩                                   | Q microsoft authenticator S Cancel                                                                                                    |
| microsoft authenticator Cancel Microsoft Authenticat | Authenticator App ®<br>Two factor authentication     or       Image: State of the state of the state of the |
| Protects your online identity OPEN<br>***** 202K     | Protect your<br>Accounts Access 1000+<br>Apps                                                                                                    |

Step 3: Tap Install (Android) or Get (iPhone).

Step 4: Once installed, open the Microsoft Authenticator app.

Step 5a: Tap *I agree* to accept terms, if prompted.

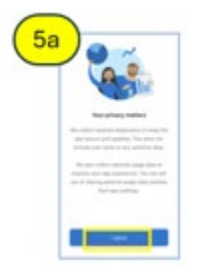

Step 5b: Tap Allow to "Authenticator" Would Like to Access the Camera", if prompted.

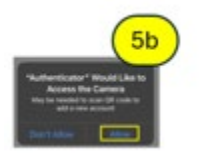

Step 6: Tap Accept to "Microsoft respects your privacy".

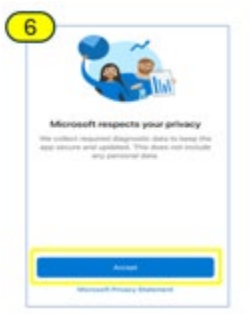

Step 7: Tap Continue to "Help us improve Microsoft Authenticator".

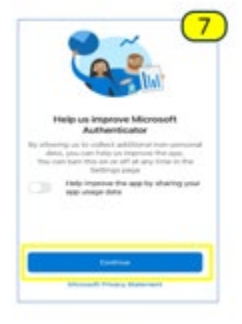

Step 8: Tap Skip on "Secure Your Digital Life".

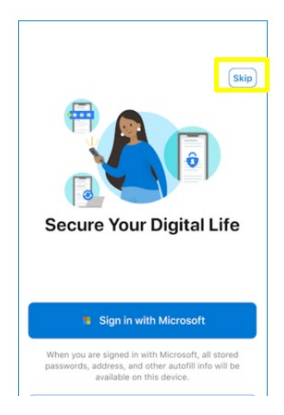

Step 9: Tap OK on "App lock enabled", if prompted.

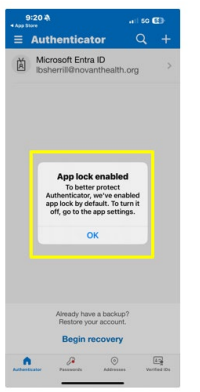

Step 10: Choose Allow or Don't Allow to the following:

(1) "Authenticator" Would Like to Send You Notifications

(2) "Do you want to allow 'Authenticator' to use Face ID?"

*Note: Either response is your preference and will not affect the functionality of the Microsoft Authenticator installation.* 

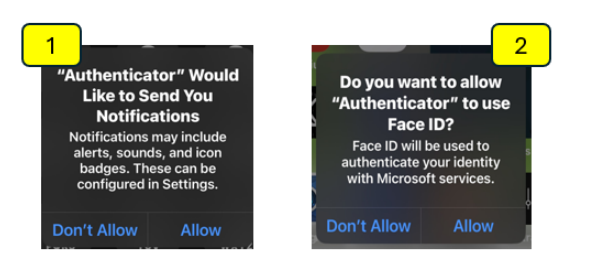

Step 11: You have successfully installed the Microsoft Authenticator application! Your next step is to register your Microsoft account.

Step 12: Go to this site to access instructions for registering your account: <u>Microsoft Authenticator Transition</u> <u>Instructions</u>

## Microsoft Authenticator for Multi-Factor Authenticator (MFA) Registration - Off Network Registration

Prerequisites:

- Before setting up Microsoft Authenticator, ensure you have a mobile device (iOS or Android) with the Microsoft Authenticator app installed.
- If you do not have the Microsoft Authenticator app installed on your mobile device, follow steps outlined in Step-by-Step Guide: Installing Microsoft Authenticator on a Mobile Device document.

### Step 1: Go to the Microsoft login page at <a href="https://myaccount.microsoft.com">https://myaccount.microsoft.com</a>

| Cian in                    |      |
|----------------------------|------|
| Email or phone             |      |
| Can't access your account? |      |
| can concess your account   |      |
|                            |      |
|                            | Next |

Step 2: Enter your Novant Health email address and click "Next".

\*\*\*If you do not have a Novant Health email address, you will need to use your UPN (User Principle Name). If you do not know what your UPN is, please contact the Service Desk (866-966-8268) to retrieve it\*\*\*

| Microsoft                   |      |
|-----------------------------|------|
| Sign in                     |      |
| lbsherrill@novanthealth.org |      |
| Can't access your account?  |      |
|                             | Next |
|                             | Next |

Step 3: Enter your Novant Health password and click "Sign in".

| N : NOVANT                       |                         |
|----------------------------------|-------------------------|
| ← Ibsherrill@novanthealt         | h.org                   |
| Enter password                   |                         |
|                                  |                         |
| Forgot my password               |                         |
| Use your face, fingerprint, PIN, | or security key instead |
|                                  | Sign in                 |

**STEP 4:** If you do not see the "Approve sign in request" window, proceed to Step 5.

If you see the "Approve sign in request" window and you received an Authenticator Alert on your current phone, you have already completed the registration process. If you see the "*Approve sign in request*" window and you did not receive an Authenticator Alert on your current phone, please contact the Service Desk for support (866-966-8268).

| N: NOV                           | ANT                                    |       |
|----------------------------------|----------------------------------------|-------|
| lbshemili@nova                   | nthealth.org                           |       |
| Approve                          | sign in request                        |       |
| Open your<br>number sh           | Authenticator app, and enter to<br>own | he    |
| No numbers in the latest version | your app? Make sure to upgrad          | ie to |
| More information                 |                                        |       |
|                                  | Carro                                  | 30    |

**Step 5:** Select "*Next*" in the "*More information required*" window.

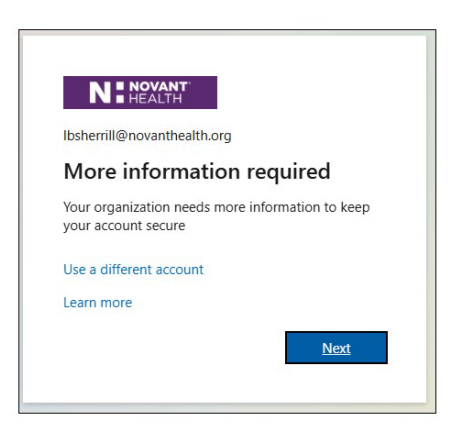

**Step 6:** Click "*Next*" in the "*Start by getting the app*" window.

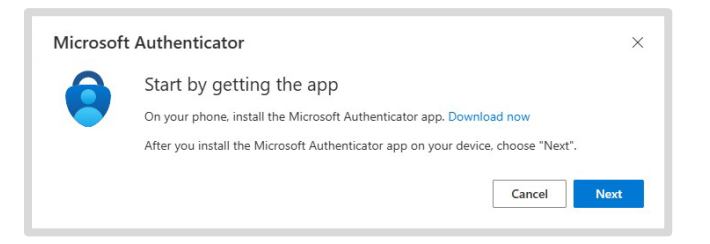

Step 7: Open the Authenticator app on your phone and tap "Add account".

| 2:05            |                             | (a)                         | I 🗢 🗊            |
|-----------------|-----------------------------|-----------------------------|------------------|
| ∃ Aut           | henticat                    | or                          | +                |
|                 |                             | 0.1                         |                  |
| Re              | eady to<br>first ac         | add yo<br>count?            | ur               |
| Any Mic<br>acco | crosoft acco<br>unt you add | unt or other<br>will appear | type of<br>here. |
|                 |                             |                             |                  |
|                 | Add ac                      | count                       |                  |
|                 | Already have<br>Restore you | e a backup?<br>ur account.  |                  |
|                 | Begin re                    | ecovery                     |                  |
| Authenticator   | Pasawords                   | (O)<br>Addresses            | Verified IDs     |

Step 8: Tap "Work or school account".

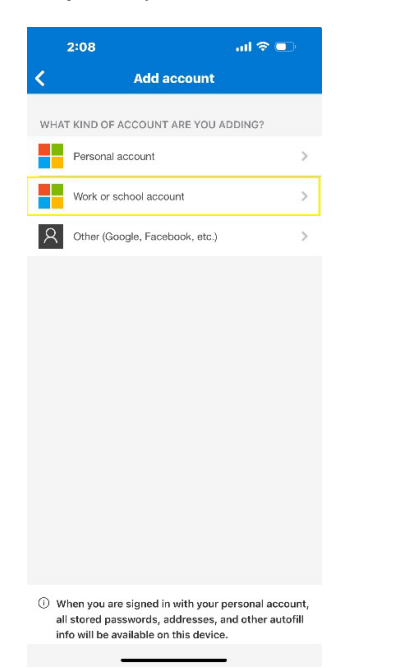

### Step 9: Tap "Scan QR code".

|        | 2:15 atl 🗟                                         |         |
|--------|----------------------------------------------------|---------|
| <      | Add account                                        |         |
| WHA    | T KIND OF ACCOUNT ARE YOU ADDING?                  |         |
|        | Personal account                                   | >       |
|        | Work or school account                             | >       |
| 8      | Other (Google, Facebook, etc.)                     | >       |
|        |                                                    |         |
|        |                                                    |         |
|        |                                                    |         |
|        |                                                    |         |
|        |                                                    |         |
|        |                                                    |         |
|        | Add work or school account                         |         |
|        | Sign in                                            |         |
|        | Scan QR code                                       |         |
| (1) 16 | hen you are signed in with your nerconal<br>Cancel | account |
| 5      | and the set                                        | -       |

**Step 10:** On your computer, click "*Next*" in the "*Set up your account*" window.

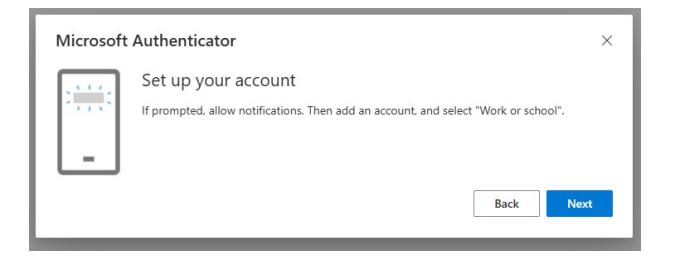

**Step 11:** The "Scan QR code" window will display on your computer screen.

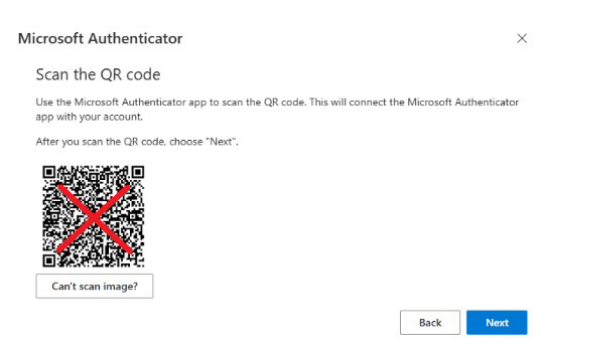

**Step 12**: With your mobile device, scan the QR code displayed on your computer screen. (If your mobile device prompts you with "'*Authenticator' Would Like to Send Your Notifications*", then choose "*Allow*"). Once scanned, verify that your NH email or UPN displays on your mobile device like below.

| 2:21  |                         | a                | 1 🕆 🗖 | > |
|-------|-------------------------|------------------|-------|---|
| = Aut | henticate               | or)              | Q     | + |
| Nova  | ant Health, In<br>@nova | c<br>nthealth.or | g     | > |
|       |                         |                  |       |   |
|       |                         |                  |       |   |
|       |                         |                  |       |   |
|       |                         |                  |       |   |
|       |                         |                  |       |   |
|       |                         |                  |       |   |
|       |                         |                  |       |   |
|       |                         |                  |       |   |
|       |                         |                  |       |   |
|       |                         |                  |       |   |
|       |                         |                  |       |   |
| -     |                         |                  |       |   |

**Step 13:** On your computer, click "*Next*" at the "*Scan the QR code*" window.

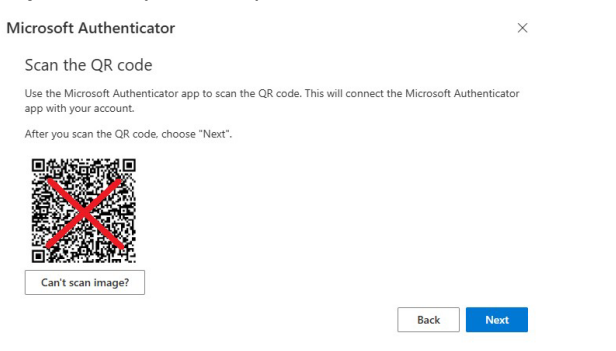

**Step 14:** You will see a "*Let's try it out*" window appear along with a number on your computer screen.

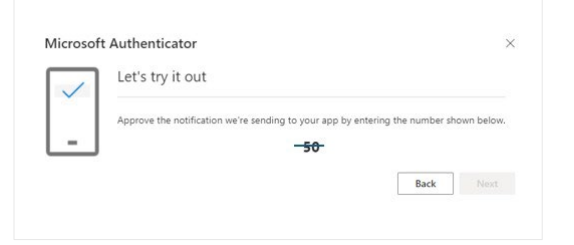

**Step 15:** On your mobile device, enter the number that is displayed on your computer screen and tap Yes.

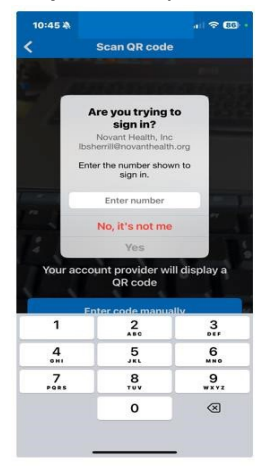

Step 16: You should receive the Notification approved message and click "Next".

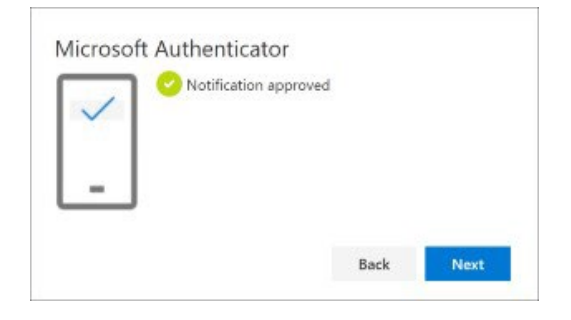

Step 17: The "Success!" window will display on your computer screen. Then click "Done".

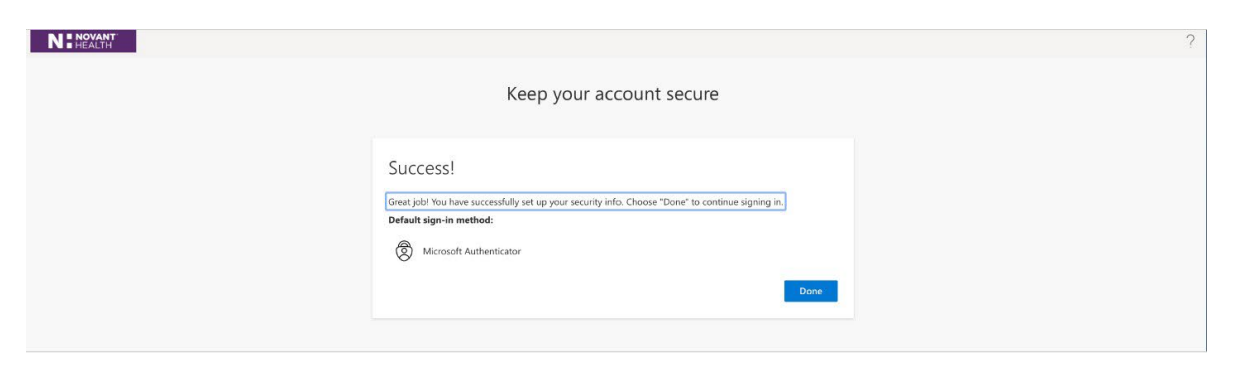

**Step 18:** Close out browser window on your computer and you have completed registration for Microsoft Authenticator.